# **HOW-TO: OBJECT RECOGNITION**

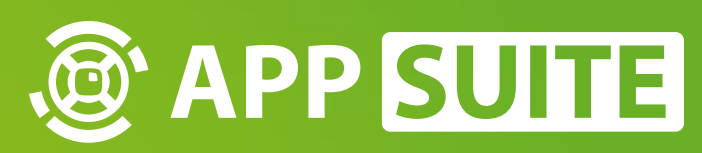

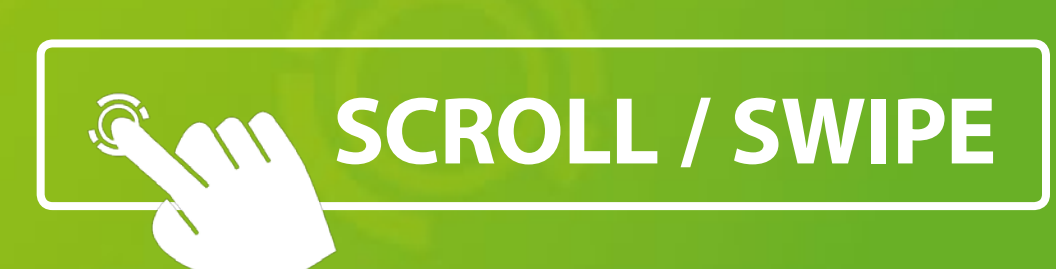

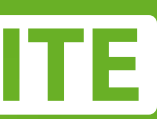

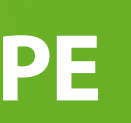

## **SELECT PROJECT**

| HOME APPS PROJECTS SETTINGS  |                              | STAF    |
|------------------------------|------------------------------|---------|
| 🕀 Projects 👻                 | All 💙 🕂 Nev                  | v Proje |
| D Name                       | Mods                         |         |
| O Home                       | 312                          |         |
| Airhockey (Soccer+           | 📩 Download   1.0.0   6.08 MB |         |
| AppSuite_PublicDen           | 27                           | :       |
| Aquarium                     | 18                           | :       |
| 🖉 🔵 Aquarium_Devil Ray       | 7                            | :       |
| Aquarium_Seahorses           | 6                            | ;       |
| Aquarium_Turtles             | 6                            | ;       |
| Casino                       | 10                           |         |
| Citytrip New York            | 10                           | :       |
| Hotel_Wellness Spa           | 16                           | :       |
| Kino                         | 25                           | ;       |
| Kreuzfahrt                   | 23                           | :       |
| Kreuzfahrt Route             | 6                            | :       |
| Museum Archeologie           | 21                           | :       |
| New York Hotspots            | 38                           | ;       |
| Party                        | 15                           | :       |
| PathControl (Space+Ships)    | 📩 Download   1.0.0   2.95 MB |         |
| 🖉 🔵 Restaurant BlackLine     | 23                           | :       |
| 🕂 🛑 Retail Autohaus Harrison | 22                           | ;       |
| Retail Kosmetik              | 15                           | 1       |

Object recognition is managed for each project individually. So first, select the project for which you would like to configure object recognition.

Tap on **PROJECTS** in main menu 1 and select your project by tapping on the respective **PRO-JECT LISTING 2**.

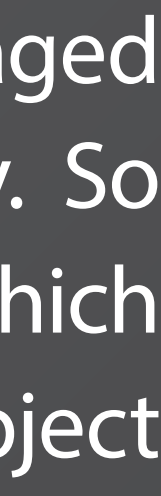

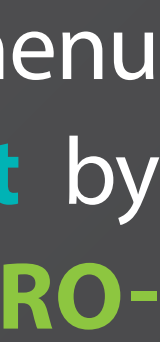

### **ENABLE OBJECT RECOGNITION**

| С      | APPS PROJECTS SET                                                     | Ç<br>TINGS               |                                        |                    |
|--------|-----------------------------------------------------------------------|--------------------------|----------------------------------------|--------------------|
|        | Aquarium 👻                                                            |                          |                                        | Start Project + Ne |
|        | General<br>Kiosk-Mode/Terminal                                        |                          |                                        |                    |
| Config | S Language                                                            |                          |                                        |                    |
| style  | <ul> <li>Close</li> <li>Data loggir</li> <li>Email account</li> </ul> |                          |                                        |                    |
|        | Marker Objects                                                        | Recognize Marker Objekts | On                                     |                    |
|        |                                                                       | Configuration            | lcdmarker.xml<br>Select Open directory |                    |
|        | <ul><li>Quickstartbar</li><li>Screensaver</li></ul>                   |                          |                                        |                    |
|        |                                                                       |                          |                                        |                    |
|        |                                                                       |                          |                                        |                    |
|        |                                                                       |                          |                                        |                    |
|        |                                                                       |                          |                                        |                    |
|        |                                                                       |                          |                                        |                    |
|        |                                                                       |                          |                                        |                    |

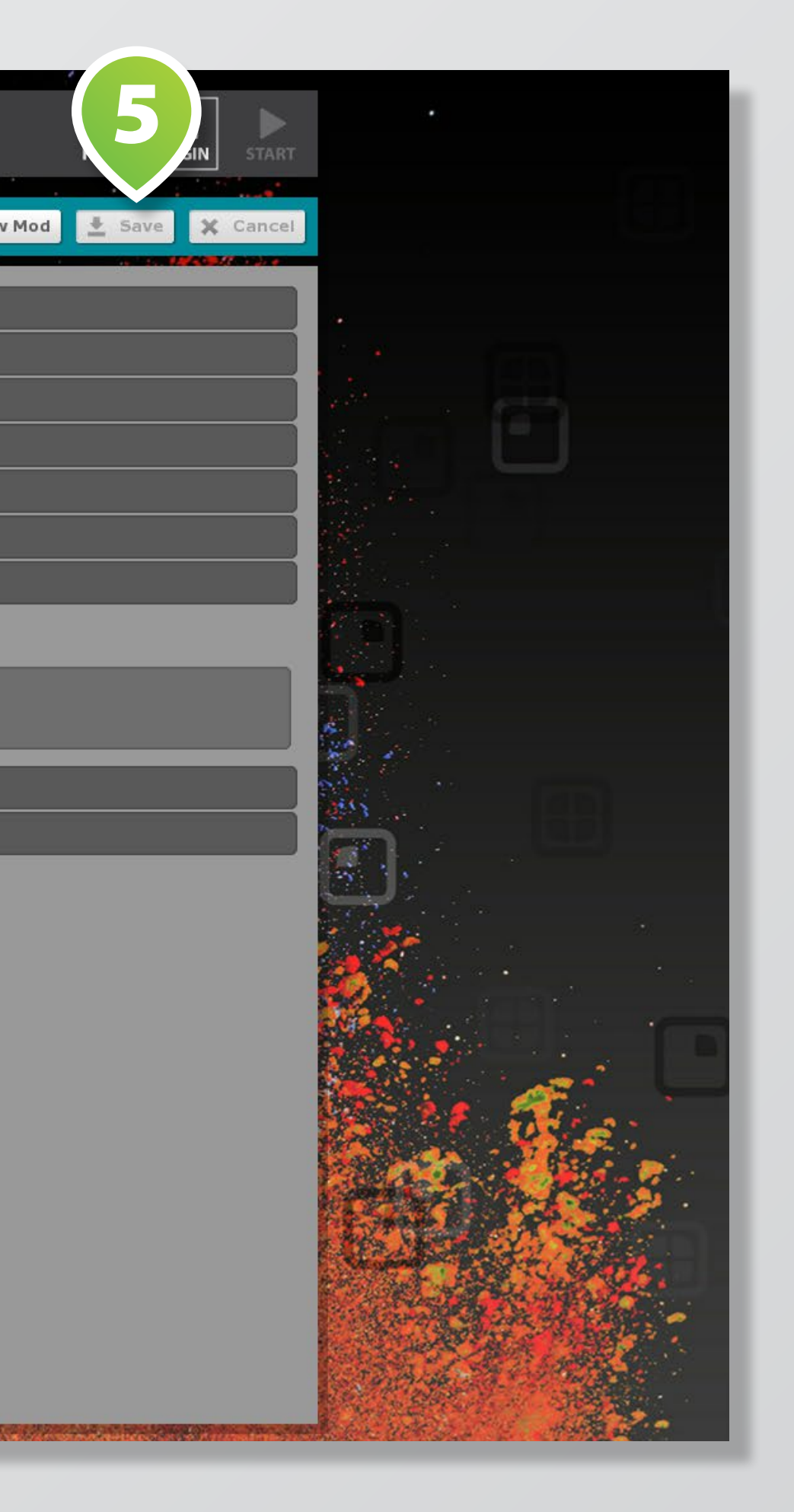

Select tab **CONFIG 1**, then tap on drop down listing MARKER **OBJECTS 2**.

**Enable object recognition by** tapping on checkbox **RECOG-**NIZE MARKER OBJECTS 3 , then tap on button EDIT 4 to open object recognition wizard.

After finishing configuration tap on SAVE BUTTON 5.

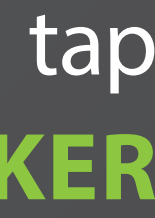

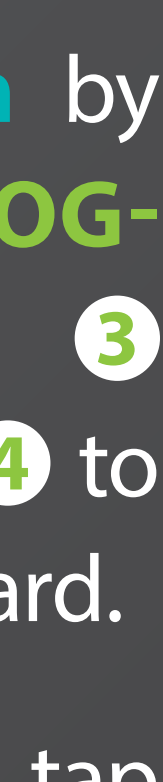

## **CONFIGURATION: OBJECT RECOGNITION (WIZARD)**

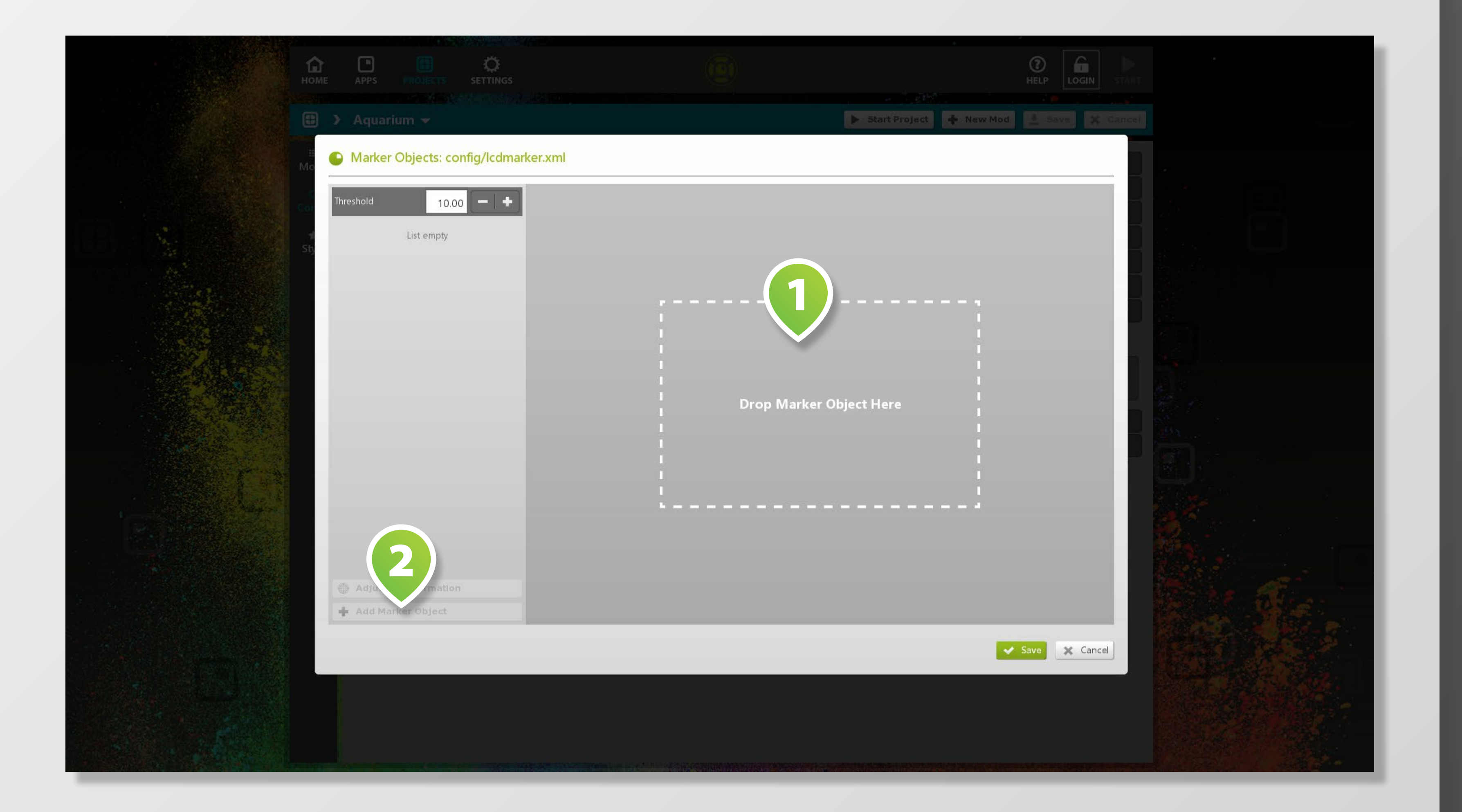

The wizard for object regonition confguration opens as a popup.

**Position your physical object** with a 3-finger-pattern on the respective **DROP AREA 1**.

When wizard recognizes a pattern, the ADD BUTTON 2 is enabled. Tap button to add new **object** to the list.

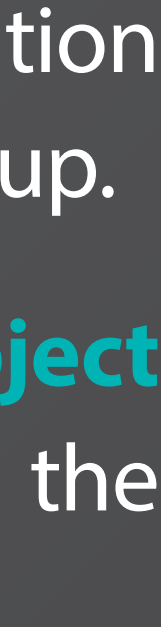

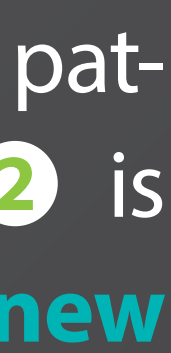

## **CONFIGURATION: OBJECT RECOGNITION (WIZARD)**

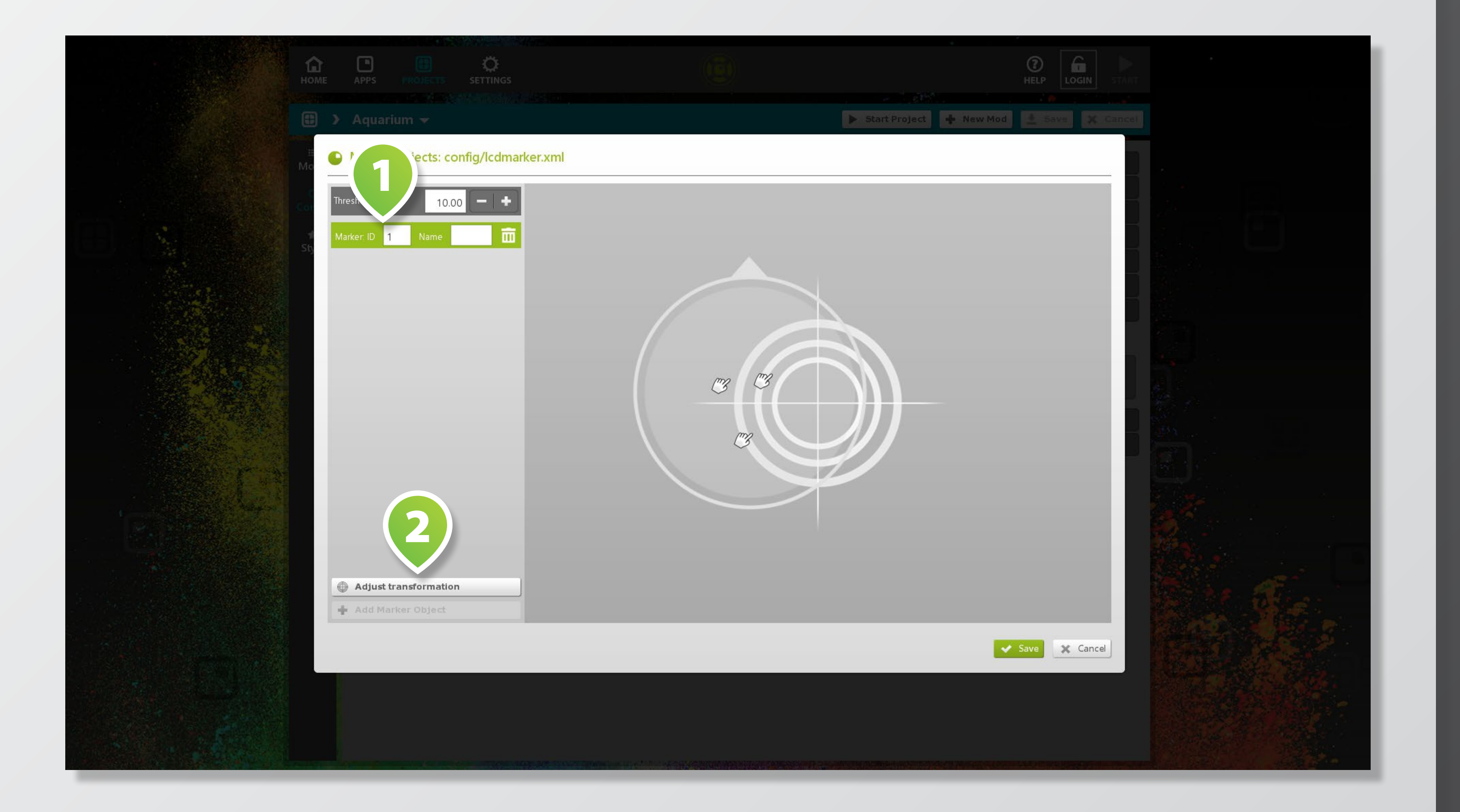

If wizard recognizes an existing object on the touchscreen, its LIST ENTRY is highlighted on the left **1**. You may change the object's ID & name or delete the item from the list.

Tap on the bottom left **BUTTON 2** to fixate the object's orientation if required.

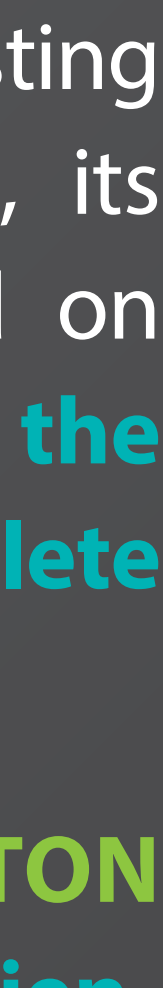

### **CONNECT APPS & WIDGETS**

| e                                     | 🗈 🕻 Aquarium 🕻 AreaVie | w 🕶                | ► st                                   |
|---------------------------------------|------------------------|--------------------|----------------------------------------|
|                                       | i≡<br>fas Filter       | Current View       | ************************************** |
| ·                                     | Order Projects         | Title              | Project 🖌                              |
|                                       | Project Aguatium [18   | About the Aquarium | Aquarium                               |
|                                       | yle Mods               | 🗙 Devil Ray        | Aquarium                               |
| Co                                    | About the Aqua         | ★ Donation         | Aquarium                               |
|                                       | AreaView               | images             | Aquarium                               |
|                                       | Daily Feeds            | More about us      | Aquarium                               |
|                                       | Daily Talks            | A QuizMe           | Aquarium                               |
|                                       | Devil Ray              | Seahorses          | Aquarium                               |
|                                       | Donation               | Turtles            | Aquarium                               |
|                                       | FeedBack               | ➡ ₩hiteboard       | Aquarium                               |
|                                       | Games                  | SlideShowFX        | Aquarium                               |
| · · · · · · · · · · · · · · · · · · · | Images                 | Games              | Aquarium                               |
|                                       | MagicPairs             | →                  |                                        |
|                                       | More about us          | → <b>·</b>         |                                        |
|                                       | PathControl            | →                  |                                        |
|                                       | QuizMe                 | *                  |                                        |
|                                       | Seahorses              | →                  |                                        |
|                                       | SlideShowFX            | +                  |                                        |
|                                       |                        |                    |                                        |

1 🔿 🛉 🖡 **★** ₹ **★** ₹ • 🛊 🔻 🛧 🖡 • 

You can connect apps & widgets with objects in the content section of a view.

So first select your desired view mod, then tap on tab **CONTENT**  $(\mathbf{1})$ 

Add app or widget that you would like to add to your view from the MENU 2 on the left.

Then tap on **SETTINGS ICON 3** on the newly added list entry on the right menu to **open settings** dialog.

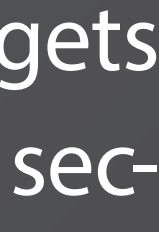

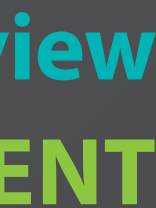

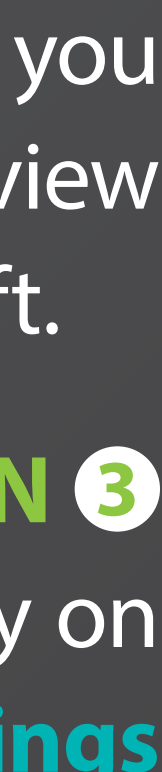

### **CONNECT APPS & WIDGETS**

| номе        | APPS PRO |  |                       |       |
|-------------|----------|--|-----------------------|-------|
|             | Aquarium |  |                       | ► Sta |
|             |          |  |                       |       |
| O<br>Config |          |  | Title Proje           | ict 💙 |
|             |          |  |                       |       |
| Style       |          |  | 🔏 Devi Ray Aqua       |       |
|             |          |  | Settings: SlideShowFX |       |
|             |          |  | As background On      |       |
|             |          |  | Aqua Aqua             |       |
|             |          |  | Autostart             |       |
|             |          |  | On quickstart bar     |       |
|             |          |  | Visibility            |       |
|             |          |  | Marker                |       |
|             |          |  | Marker-ID 511         |       |
|             |          |  | Aqua                  |       |
|             |          |  |                       |       |
|             |          |  |                       |       |
|             |          |  |                       |       |
|             |          |  |                       |       |
|             |          |  |                       |       |
|             |          |  |                       |       |
|             |          |  |                       |       |
|             |          |  |                       |       |
|             |          |  |                       |       |

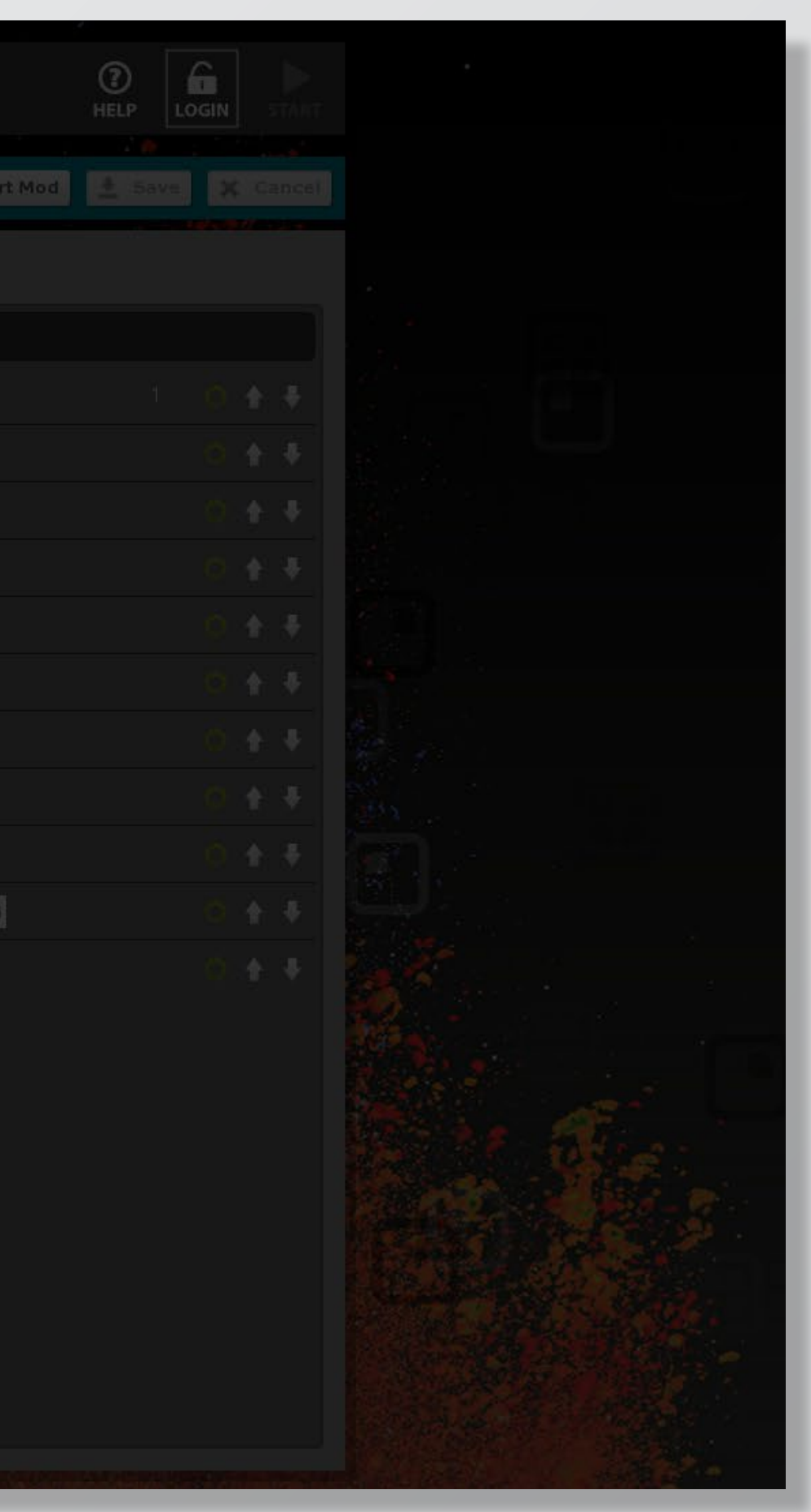

Within popup dialog, activate checkbox MARKER 1 and enter the respective **OBJECT MARKER ID** 2 to connect an object with an app or widget.

Disable checkbox VISIBILITY 3 to make app / widget only appear when object is placed on screen.

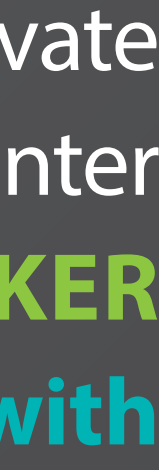

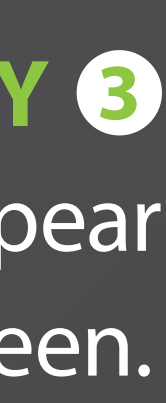